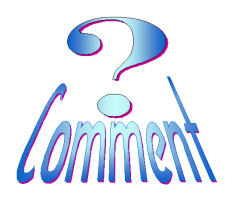

### Explorateur de Windows

version XP, Vista, Seven

Page 1 de 4 07.06.2010

### Comment utiliser la méthode SOURCE et CIBLE

- <u>But :</u> Utiliser 2 fenêtres de l'explorateur de Windows pour, **avec beaucoup de fiabilité**, copier, déplacer des fichiers et/ou des dossiers, pour, par exemple, transférer des photos d'un appareil numérique dans un dossier de "Mes documents \ Mes Photos "
- 1 Ouvrir 2 fenêtres de l'explorateur de Windows

Pour "ouvrir" l'explorateur de Windows, il y a plusieurs possibilités qui sont liées à la configuration de votre bureau (le bureau c'est la première image que vous obtenez quand votre PC est allumé et prêt à l'emploi)

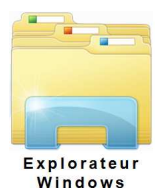

• Mais, le moyen le plus simple pour lancer l'explorateur de Windows,

reste la combinaison de touches

Pour cela,

1. enfoncer et **maintenir** l'appui sur la touche Start (ou Windows)....

🖽 Start

Е

2. frapper (**1xfois**) la touche **E**.... et ensuite relâcher la première.

### ... pour obtenir une 2<sup>ème</sup> fenêtre de l'explorateur, recommencer la même opération.

Les deux fenêtres de l'explorateur de Windows sont ouvertes et s'affichent sur le bureau

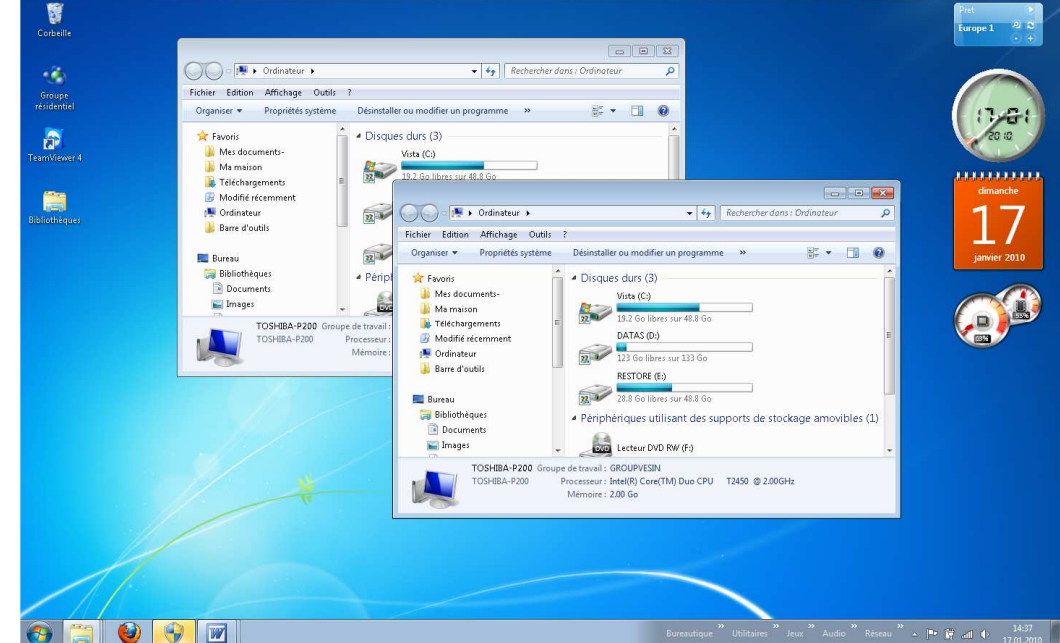

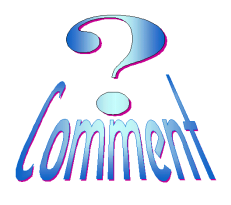

## Explorateur de Windows

version XP, Vista, Seven

Page 2 de 4 07.06.2010

### Comment utiliser la méthode SOURCE et CIBLE

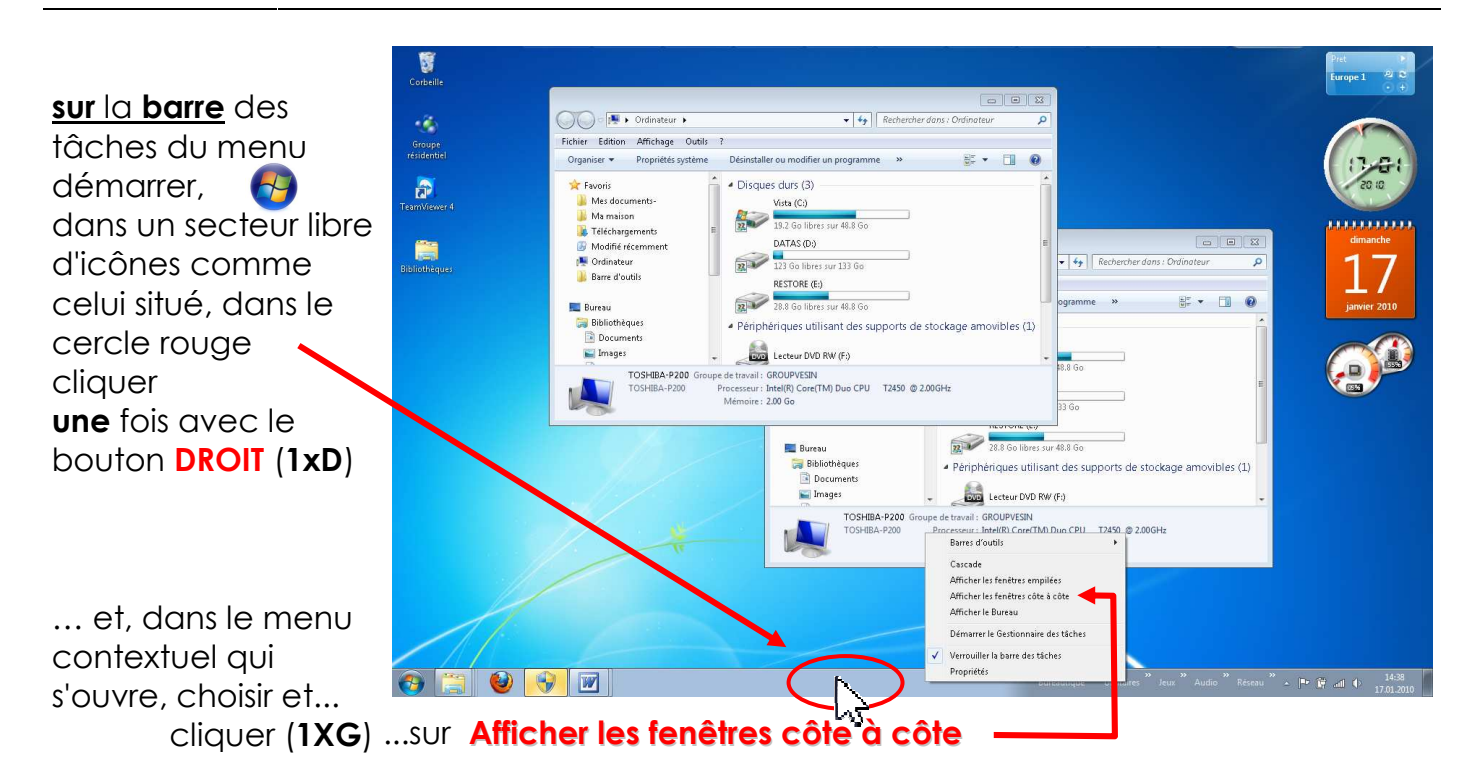

#### IMPORTANT sous Vista et Seven

Pour obtenir ce menu contextuel il faut bien placer le pointeur de la souris **sur une partie neutre** et ensuite cliquer (**1xD**)

...**mais pas** cliquer sur des icônes, sur des chevrons ou sur des programmes en cours d'utilisation. Cliquer (**1xG**) sur : "Afficher les fenêtres côte à côte"

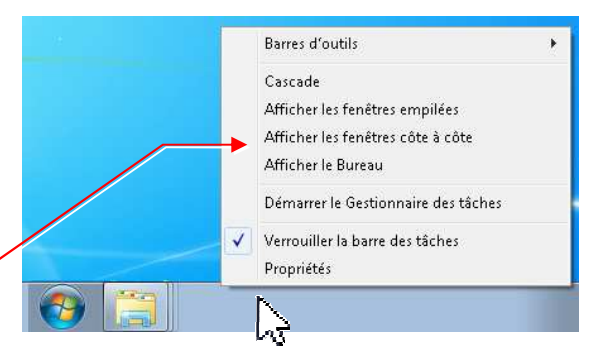

#### **IMPORTANT sous XP**

Pour obtenir ce menu contextuel il faut bien placer le pointeur de la souris **sur une partie neutre** et ensuite cliquer (**1xD**)

...**mais pas** cliquer sur des icônes, sur des chevrons ou sur des programmes en cours d'utilisation. Cliquer (**1xG**) sur : "Mosaïque verticale"

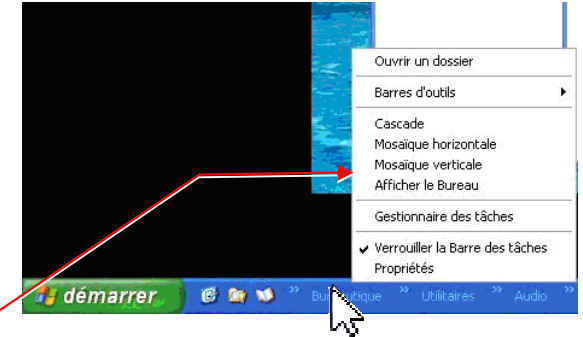

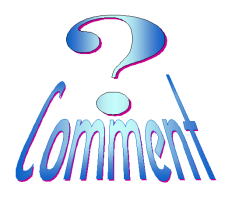

# Explorateur de Windows

version XP, Vista, Seven

Page 3 de 4 07.06.2010

Comment utiliser la méthode SOURCE et CIBLE

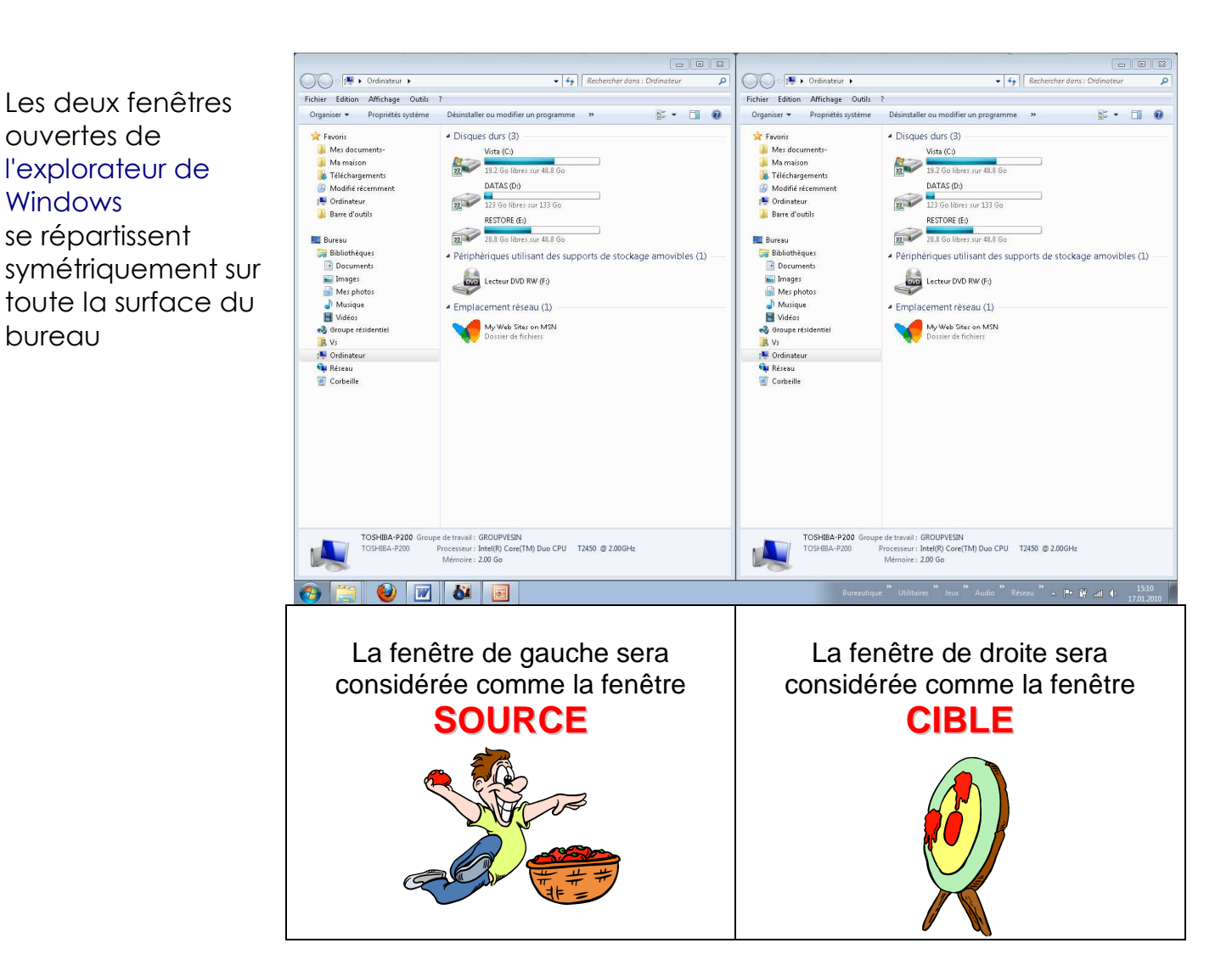

3 – Sélectionner les dossiers **SOURCE** et **CIBLE**.

Dans la fenêtre de gauche rechercher le dossier **SOURCE** 

Dans la fenêtre de droite rechercher le dossier **CIBLE** 

Attention: pour chacune des deux fenêtres....

<u>Toujours</u> bien vérifier l'ouverture de la fenêtre sur la <u>bonne adresse</u> (la fenêtre visualisant le bon dossier, les bons fichiers).

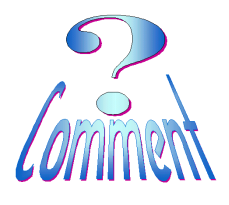

de

# Explorateur de Windows

version XP, Vista, Seven

Page 4 de 4 07.06.2010

Comment utiliser la méthode SOURCE et CIBLE

Ici, je veux déplacer ...dans la CIBLE. ...la SOURCE .... ou copier des fichiers Ici le dossier sur la clé USB 2GO► Ici Bibliothèques ►Mes photos►2009► ...les adresses sont ▼ 👝 ► Ordin GC () ↓ Bibliothèques → Mes photos → 2009 → P visibles et iser 🕶 Partag E • 🗐 🔞 Organiser 👻 Partager avec 💌 -- - 0 Graver Nouveau dossier contrôlables, dans les Favoris
 Mes document
 Ma maison
 Téléchargemer
 Modifié récem
 Oxdiráctura Favoris
 Mes docum
 Ma maison
 Téléchargen Bibliothèque Mes photos petites fenêtres (cadres rouge) 🐏 Ordinateur 퉬 Barre d'outil: 📕 Barre d'our 💻 Bureau Il ne reste qu'à saisir le Bibliothèque Mes photos Mes photos Musique Vidéos dossier dans la source 🔚 Image (**1xG** en maintenant) Vidéos 😽 Groupe rési 🧸 Vs 🔏 Groupe ré <u>B</u> Vs et le glisser dans la 📜 Ordinateur Nordinateu Codinateur

Vista (C.)

DATAS (D.)

RESTORE (E.)

Lecteur DVD RW (F.)

USB-260 (G.)

V My Web Sites on MS 📭 Réseau fenêtre de la cible Corbeille 🗣 Réseau 🗑 Corbeille État : 33 Partagé 🕹 📝 🍪

Avec ces deux fenêtres ouvertes on est ainsi sûr de copier/ déplacer les fichiers du bon dossier (Source) et de les poser dans le dossier (Cible) de son choix

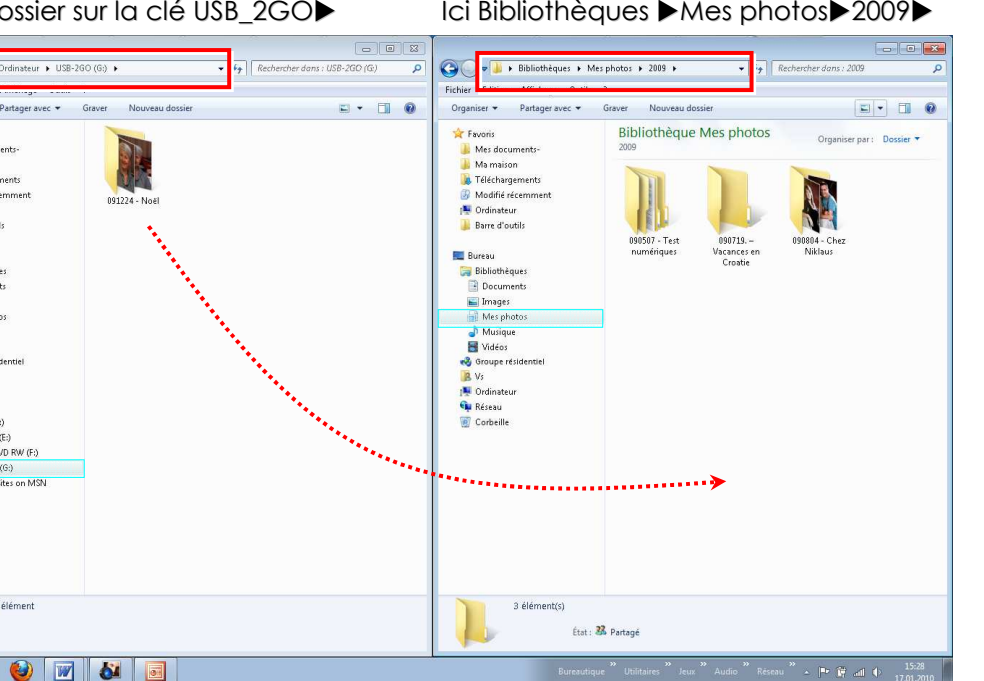